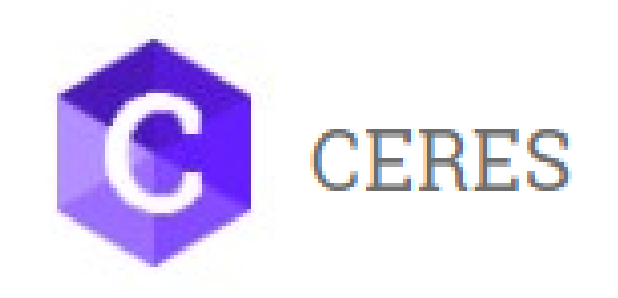

## Mode opératoire Création comptes pour centres agréés

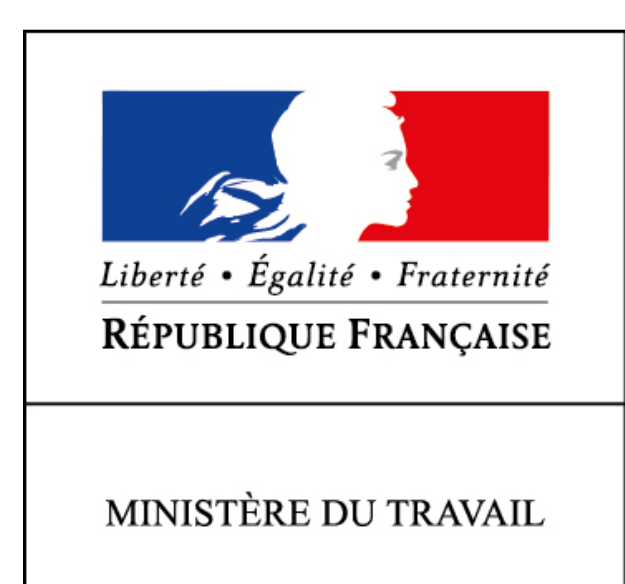

## Sommaire

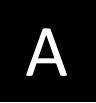

#### Création 1<sup>er</sup> compte - gestionnaire du « Centre »

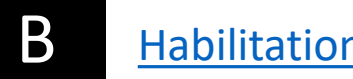

Habilitation de collaborateurs complémentaires

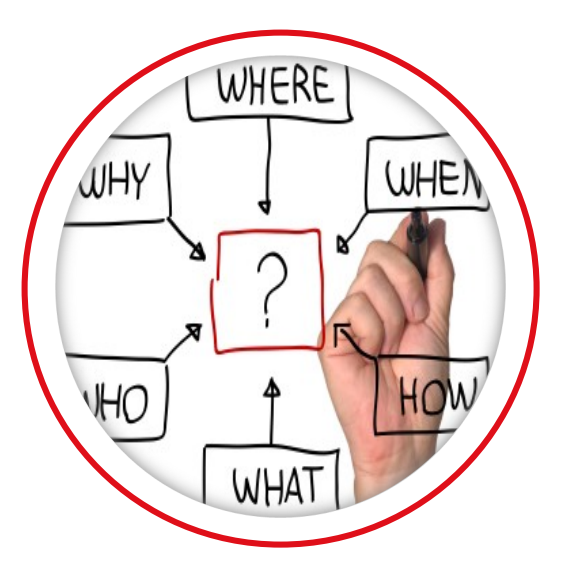

## A. Création 1<sup>er</sup> compte « gestionnaire » du Centre

## Processus d'enrôlement Centre – 1<sup>er</sup> compte - gestionnaire

Suite à accord d'agrément du centre par la Direccte, un courrier est transmis par la Direccte au centre. Ce courrier reprend notamment le Siret pour lequel le centre est agréé ainsi que le code d'activation au service Ceres. Le responsable du centre crée ensuite son compte sur le Portail de service. Il s'attribue enfin le service Ceres à l'aide du code d'activation.

Le 1<sup>er</sup> utilisateur Ceres du centre est créé. Il hérite par défaut du rôle de gestionnaire du centre.

Cela lui donne les droits pour habiliter à Ceres d'autres utilisateurs de son centre.

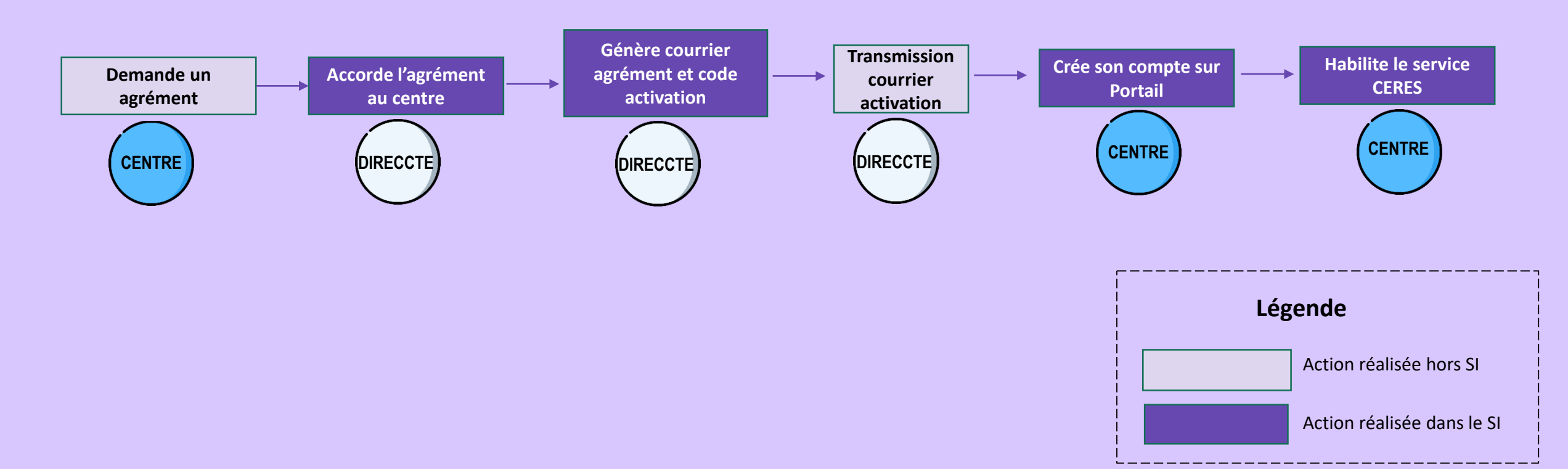

NB : dans le cadre du démarrage de Ceres début 2019, les centres ayant déjà un agrément doivent recevoir ce courrier, sans avoir à solliciter la Direccte

En Pré-requis, suite à l'accord d'agrément par la Direccte, le centre a reçu ce courrie reprenant notamment :

Le Siret du Centre —

Le code d'activation au service Ceres

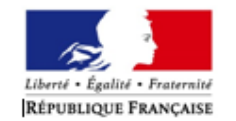

[Nom du centre] [Adresse du centre]

Paris, le 29 Octobre 2018

#### Objet : Modalités d'accès à l'applicatif CERES

Madame, Monsieur,

Vous avez un agrément pour organiser des sessions d'examen pour l'obtention d'un titre professionnel du ministère chargé de l'emploi.

Pour vous connecter à CERES (<u>CERTIFICATIONS</u> <u>Emplois</u>), l'applicatif qui centralise l'ensemble des processus métiers gérés par les différents acteurs de la politique du titre professionnel du ministère chargé de l'emploi, vous devez créer un compte personnel CERES sur le portail de services :

#### https://ceres.emploi.gouv.fr

Pour ce faire, vous devez vous munir des éléments suivants de votre dossier :

SIRET : [xxxxxxxxxxxxxxx] Code d'activation : [xxxxxxxxxxxx]

En cas de difficultés pour vous créer un compte, ou si vous estimez que ni votre centre, ni votre siège n'êtes concernés par ce courrier, vous pouvez vous adresser au service d'assistance téléphonique du lundi au vendredi 9h à 18h au 01 46 29 25 54.

#### Se créer un compte Portail de services pour accéder à Ceres (1/4)

Rendez-vous sur l'adresse <u>https://ceres.emploi.gouv.fr</u>

A réception du courrier, le CENTRE pourra créer son compte utilisateur sur le portail.

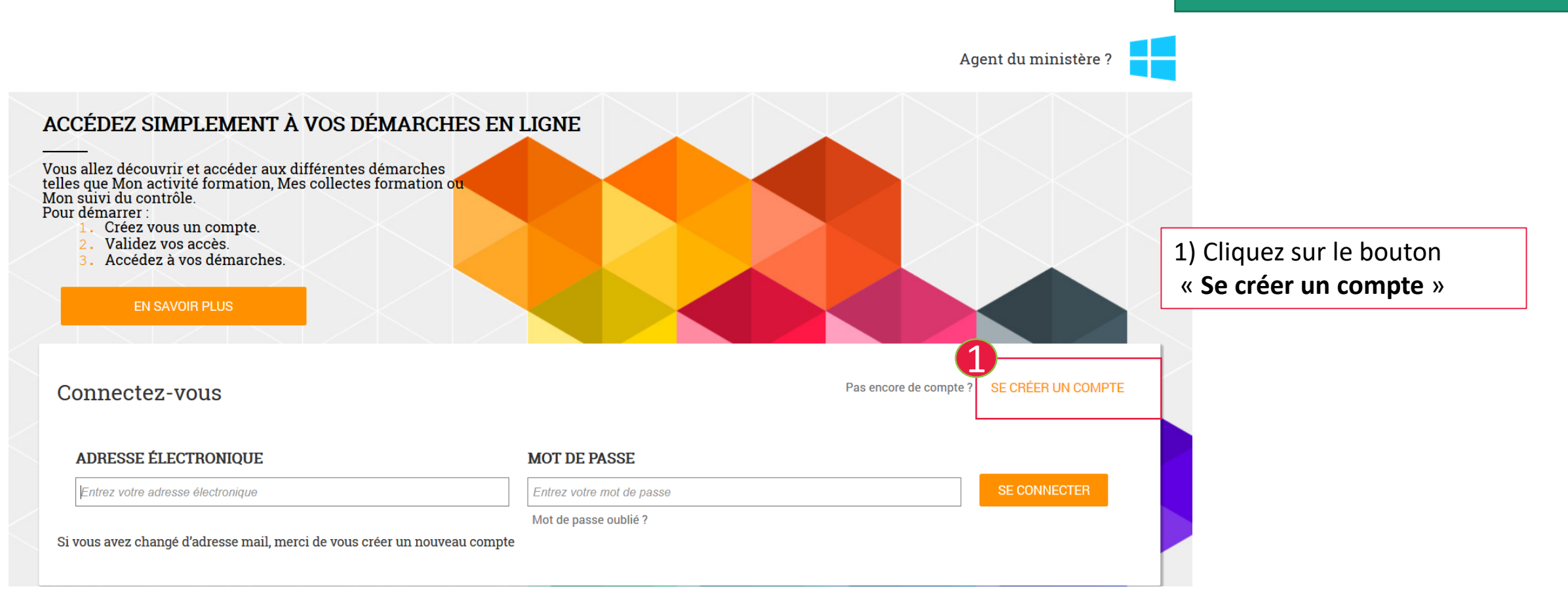

NB : il est possible que vous ayez déjà dû créer un compte sur le portail de services pour accéder à Mon Activité Formation (Déclaration Activité et BPF en tant que centre de formation); Dans ce cas, vous pouvez directement rattacher le service Ceres (cf.p.10) à votre compte.

#### Se créer un compte Portail de services pour accéder à Ceres (2/4)

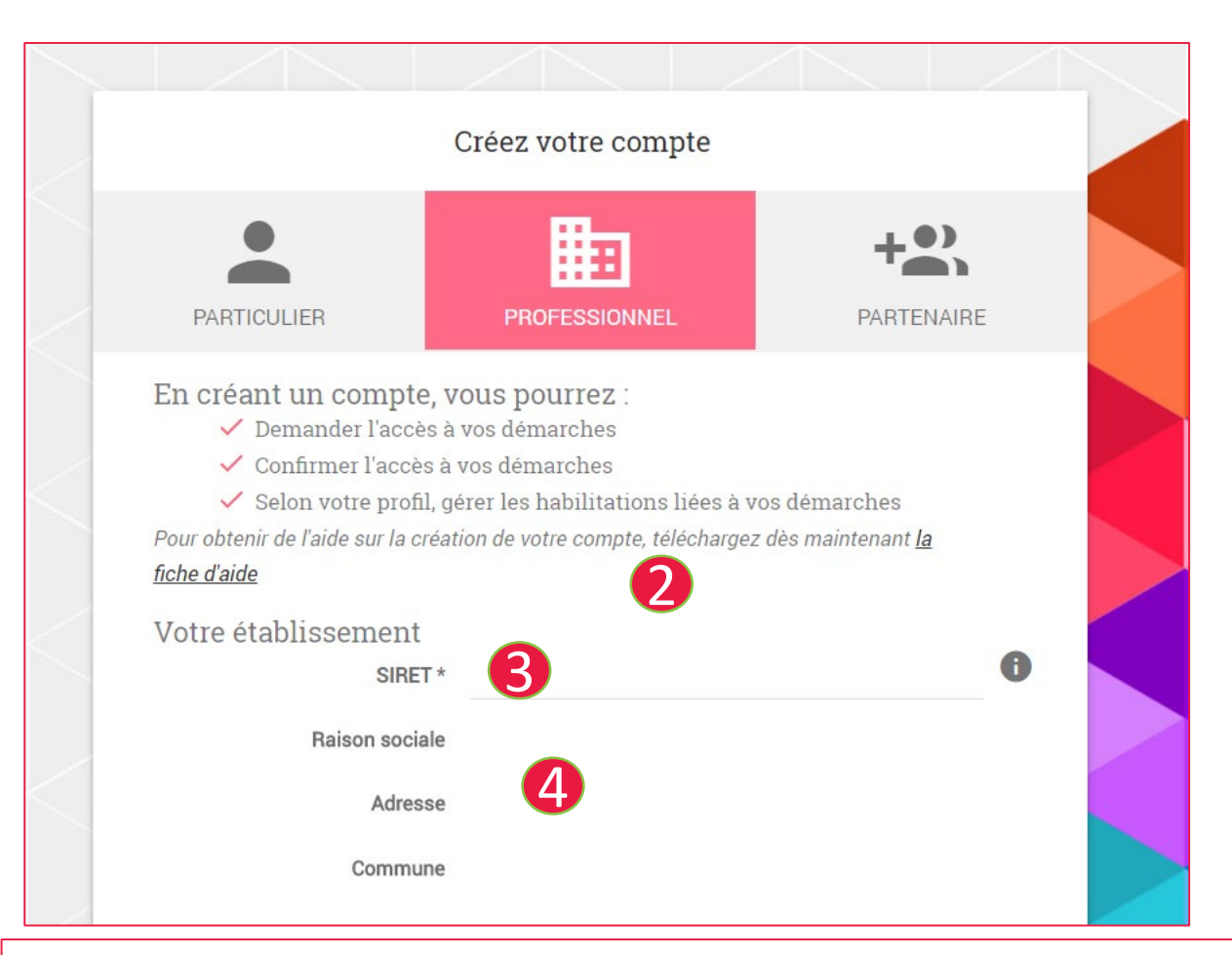

- 2) Renseignez les champs obligatoires (\*)
- 3) Le Siret est recherché dans le référentiel API Entreprise
- 4) Par défaut, raison sociale, adresse et commune sont pré-remplies; ajuster au besoin

| <b>5</b>                          |                                                         | • |
|-----------------------------------|---------------------------------------------------------|---|
| Mot de passe *                    |                                                         | U |
| Confirmez votre mot de<br>passe * |                                                         |   |
| Vos coordonnées                   |                                                         |   |
| Civilité *                        | O Madame O Monsieur                                     |   |
| Nom *                             |                                                         |   |
| Prénom *                          |                                                         |   |
| Téléphone *                       |                                                         |   |
| Confirmez que vous n'é            | tes pas une machine                                     |   |
| 6 Je ne suis pa                   | s un robot<br>reCAPTCHA<br>Confidentialité - Conditions |   |
| DETOUD                            |                                                         |   |

- 5) Renseignez les champs obligatoires (\*)
- 6) Confirmez que vous n'êtes pas un robot en cochant la case
- 7) Cliquez sur le bouton « Créer mon Compte »

#### Se créer un compte Portail de services pour accéder à Ceres (3/4)

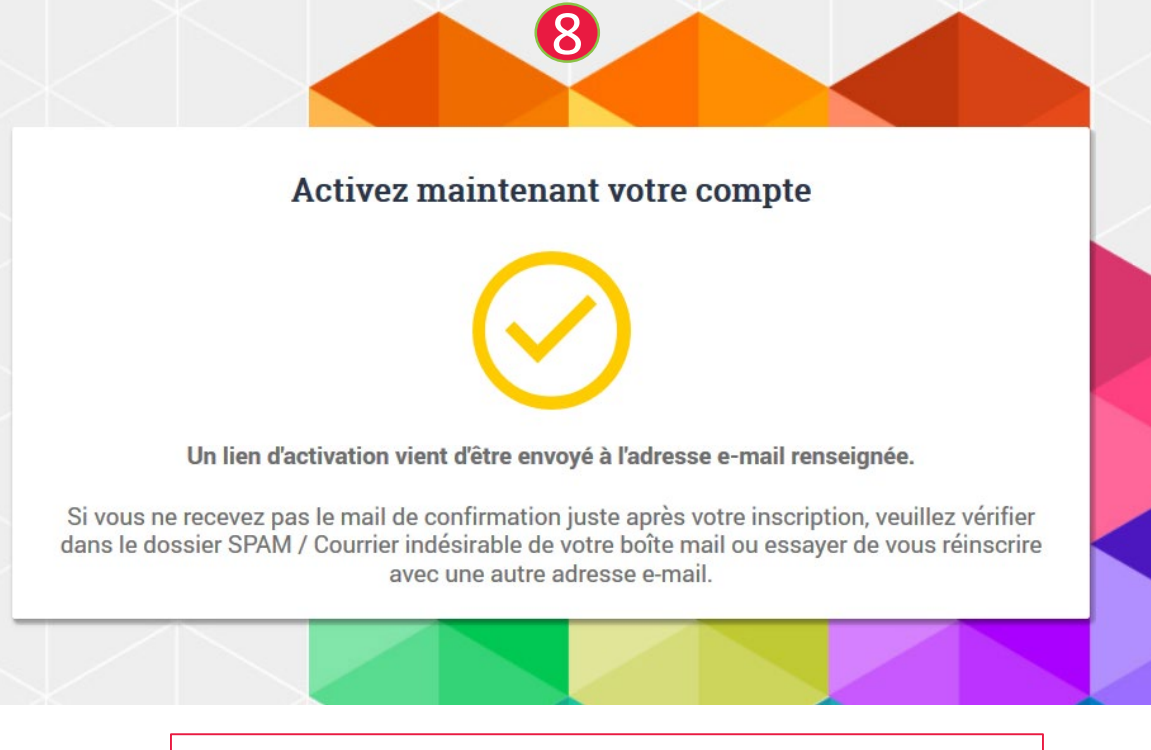

8) Un message d'activation de compte s'affiche

#### Demande de création de votre compte Mes Démarches Emploi et Formation Professionnelle De: no-reply@kleegroup.com Recu le 14/01/2019 à 14:45

Encodage: worldwide (utf-8)

Bonjour gja test ,

Vous avez fait une demande de création de compte.

https://agadir-app.rct01.kleegroup.com//portail/inscription/#activate/52ec50e5-c1d7-4a01-8b94-95c366a91b0a

Si vous rencontrez des difficultés pour activer ce lien, copiez-le et collez-le directement dans la barre d'adresse de votre navigateur.

Vous pourrez ensuite vous connecter avec votre identifiant (votre adresse électronique) et le mot de passe que vous avez choisi.

À noter : le lien d'activation est valable pour une seule activation. Vous avez un délai de 24 heures pour effectuer cette action, passé ce délai, il vous faudra recommencer le processus d'inscription.

Cordialement, L'équipe technique Mes Démarches Emploi et Formation Professionnelle.

Ce message est envoyé par un automate, merci de ne pas y répondre : votre réponse ne pourra pas être traitée. Si vous n'êtes pas à l'origine de cette action, veuillez ignorer ce message.

9) Vous avez reçu une notification de création de votre compte par courriel. Cliquez sur le lien afin d'activer le compte

#### Se créer un compte Portail de services pour accéder à Ceres (4/4)

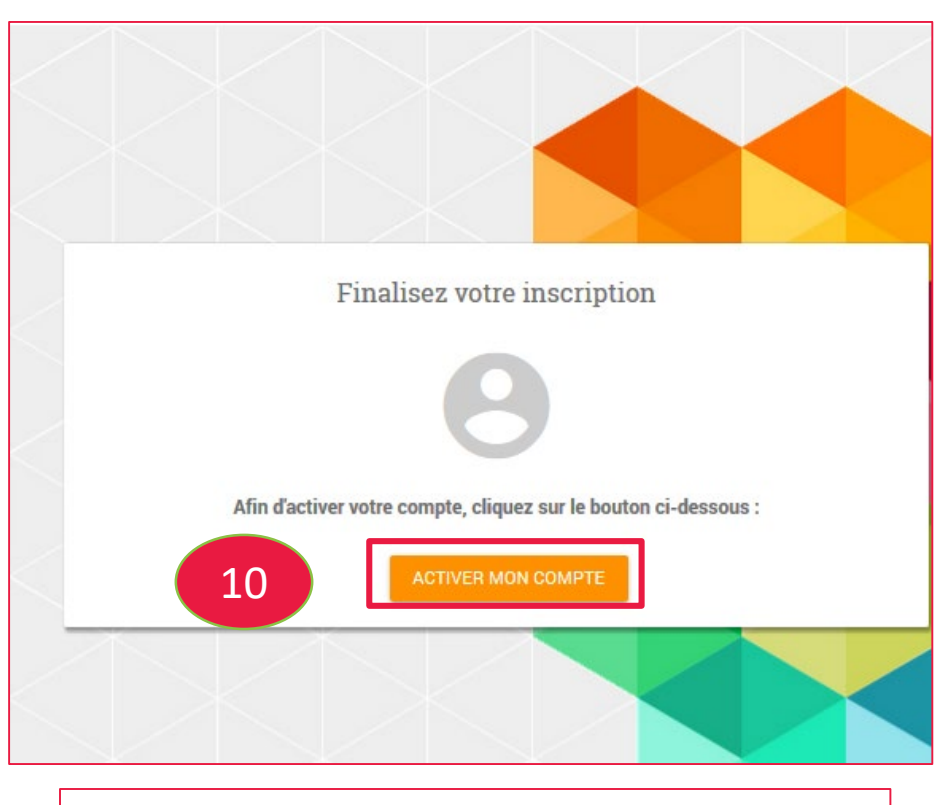

10) Après avoir cliqué sur le lien, une nouvelle fenêtre s'ouvre. Cliquez sur le bouton **« Activer mon compte »** 

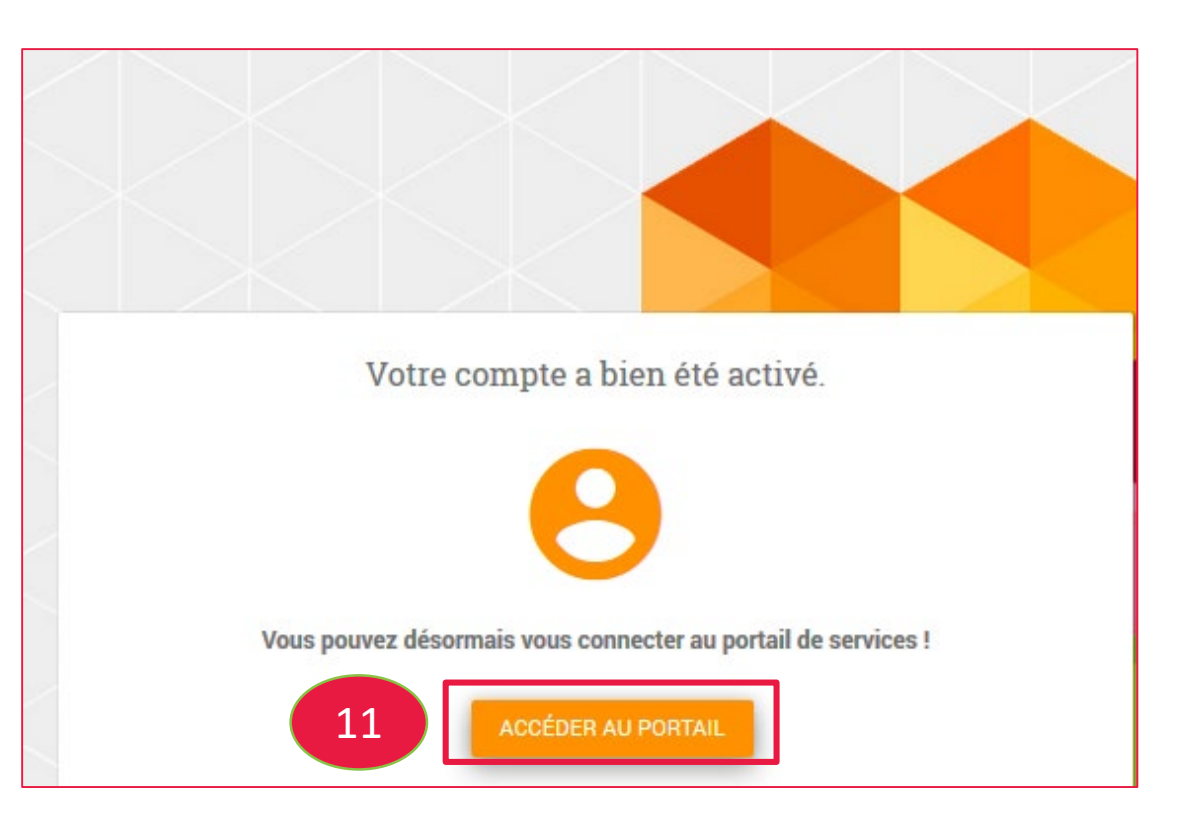

11) Vous pouvez alors vous connecter au portail. Cliquez sur le bouton **« Accéder au portail »** 

#### Rattacher le service Ceres au compte (1/4)

#### ACCÉDEZ SIMPLEMENT À VOS DÉMARCHES EN LIGNE

Vous allez découvrir et accéder aux différentes démarches telles que Mon activité formation, Mes collectes formation ou Mon suivi du contrôle. Pour démarrer :

1. Créez vous un compte.

- 2. Validez vos accès.
- 3. Accédez à vos démarches.

EN SAVOIR PLUS

Le compte du CENTRE est désormais créé sur le portail. La 2<sup>ème</sup> étape est de rattacher ce compte au service Ceres

#### Connectez-vous

Pas encore de compte ? SE CRÉER UN COMPTE

#### ADRESSE ÉLECTRONIQUE

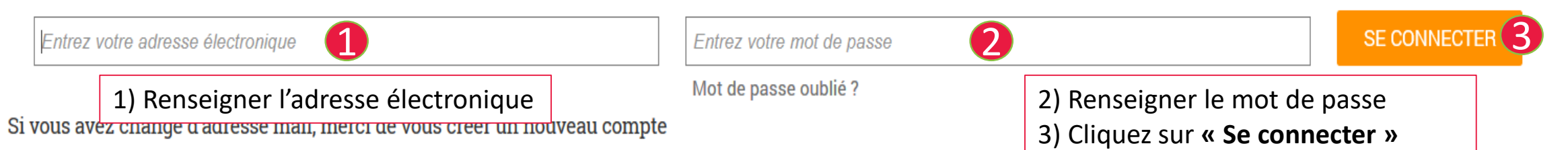

MOT DE PASSE

Ajoutez votre première démarche depuis la liste ci-dessous

.....

#### Les autres démarches

Mes démarches

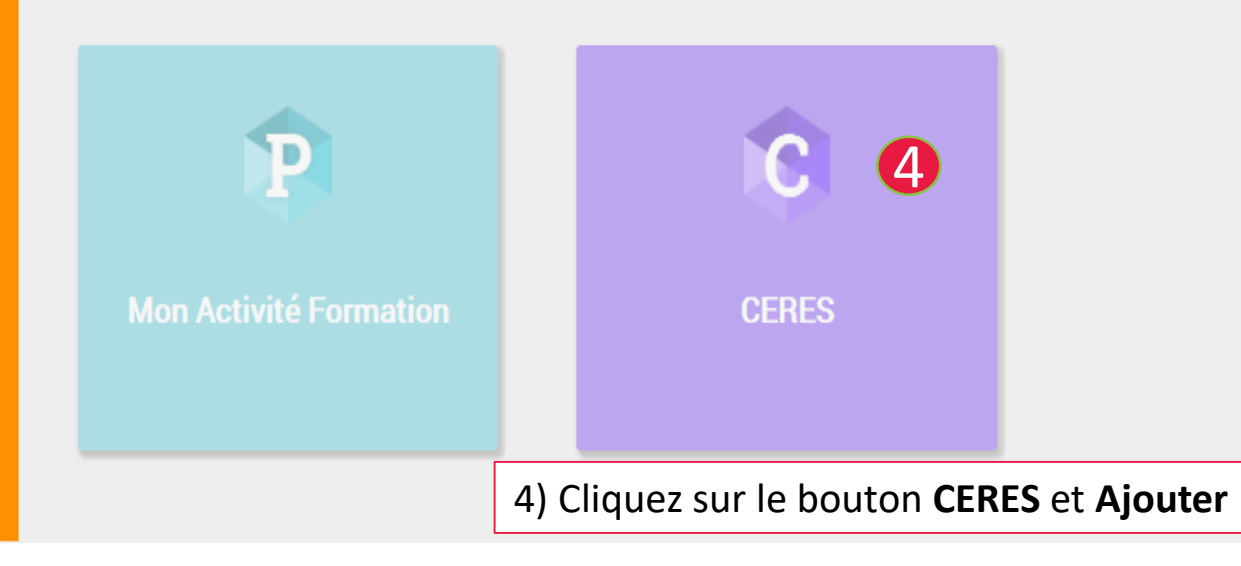

Rattacher le service Ceres au compte (3/4)

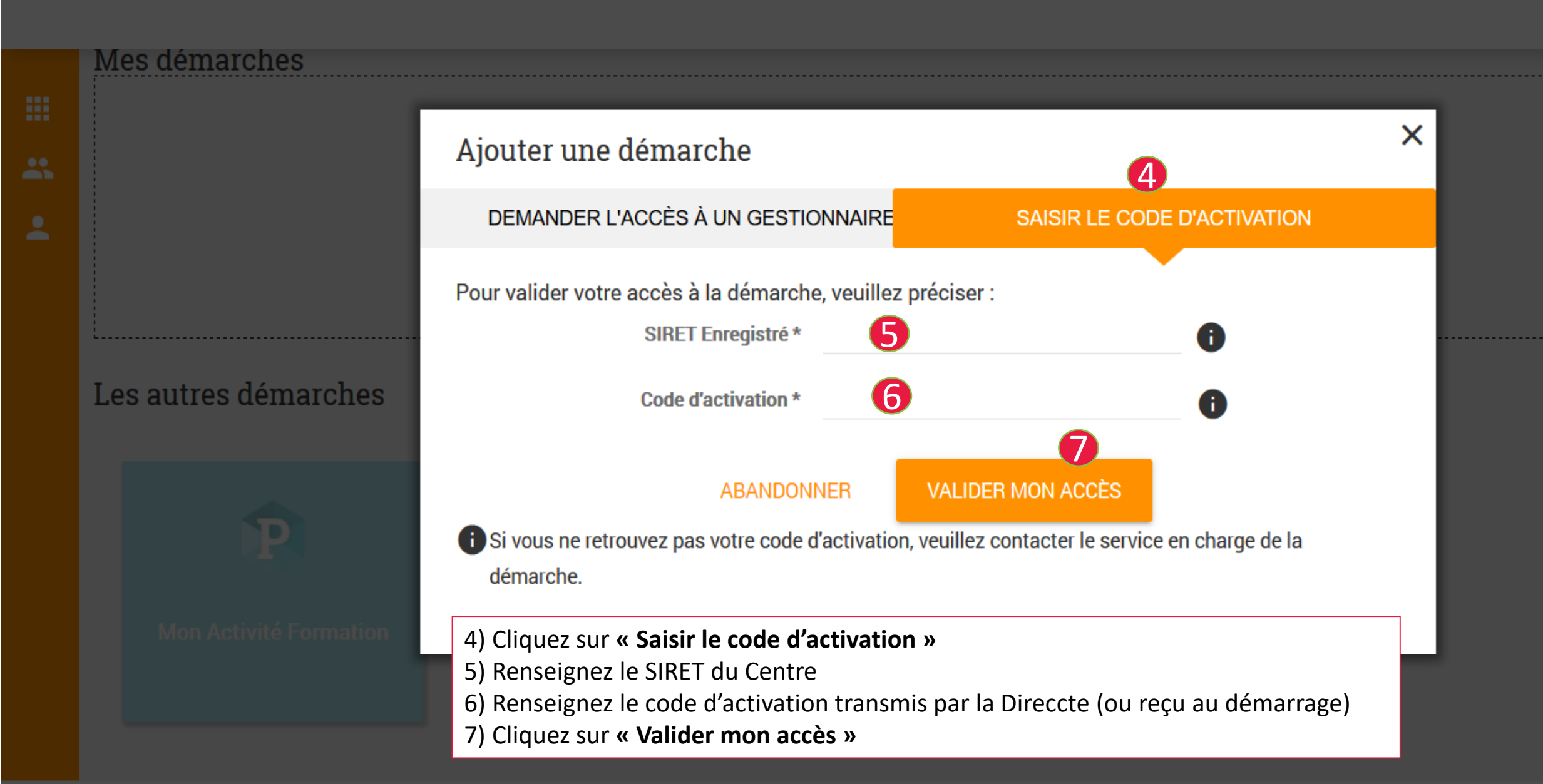

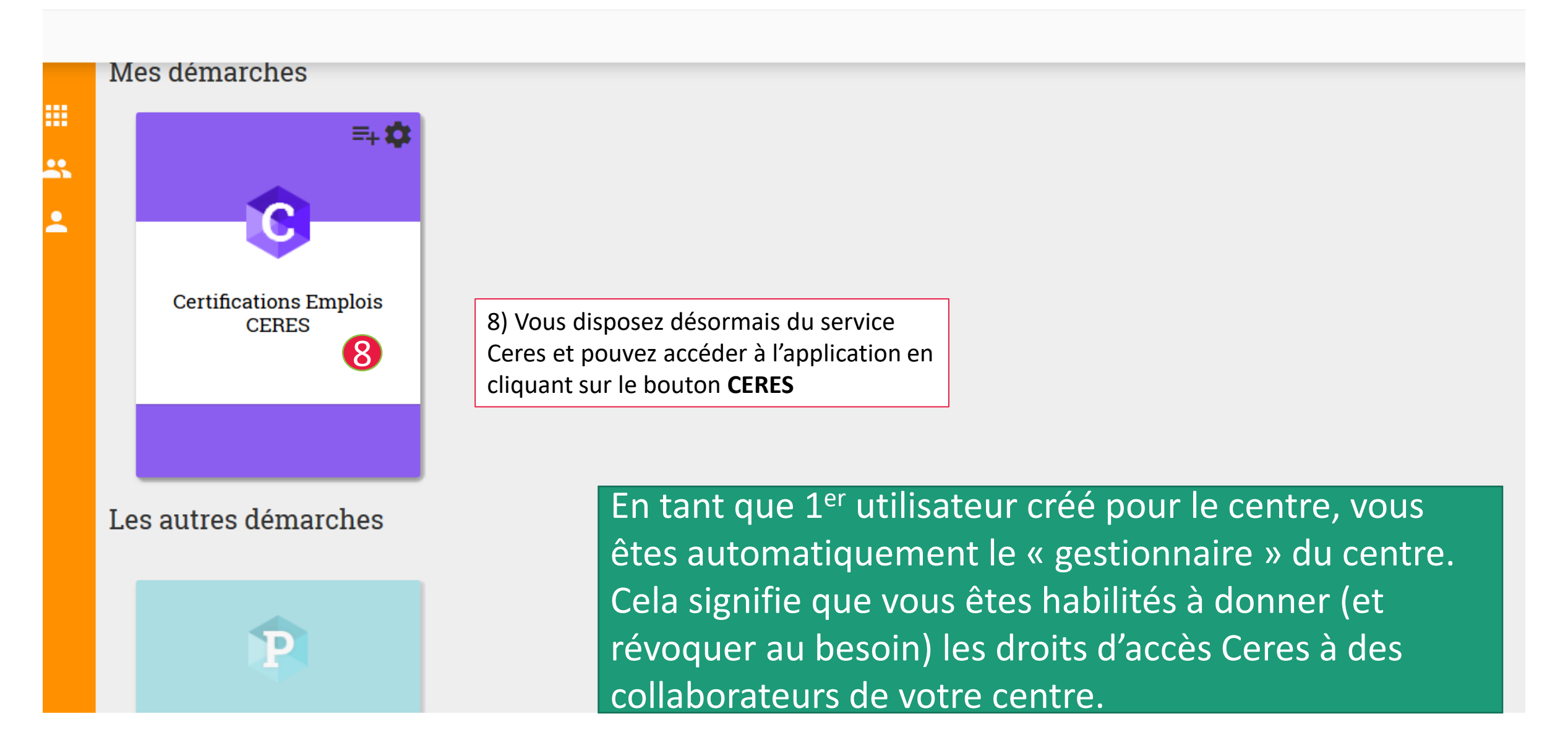

# B. Habilitations de collaborateurs complémentaires

## Processus d'habilitation d'utilisateurs complémentaires

Une fois que le 1<sup>er</sup> compte Ceres (avec un rôle de gestionnaire) a été créé pour un centre agréé, des accès complémentaires peuvent être fournis permettant d'accéder à ce même centre et aux sites liés dans Ceres. Ci-après est décrite une des démarches possible entre le demandeur et le gestionnaire pour enrôler un utilisateur complémentaire sur le périmètre du centre agréé.

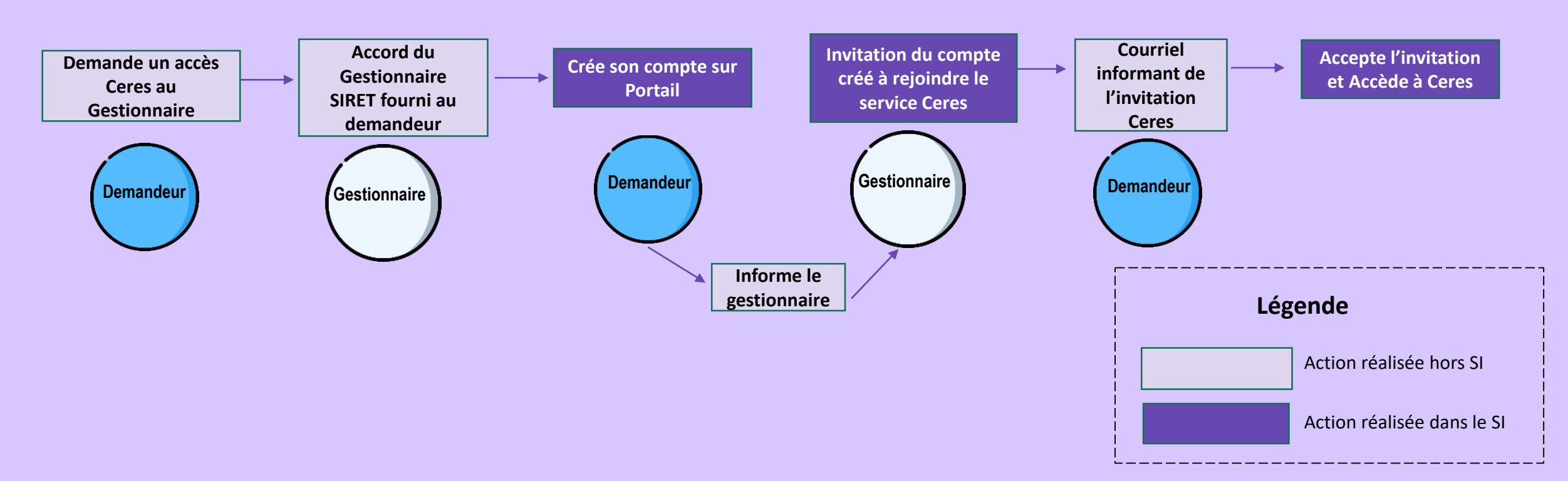

#### Se créer un compte Portail de services pour accéder à Ceres (1/4)

Rendez-vous sur l'adresse <u>https://ceres.emploi.gouv.fr</u>

Les modalités de création de compte Portail sont les mêmes que celles du 1<sup>er</sup> compte d'accès

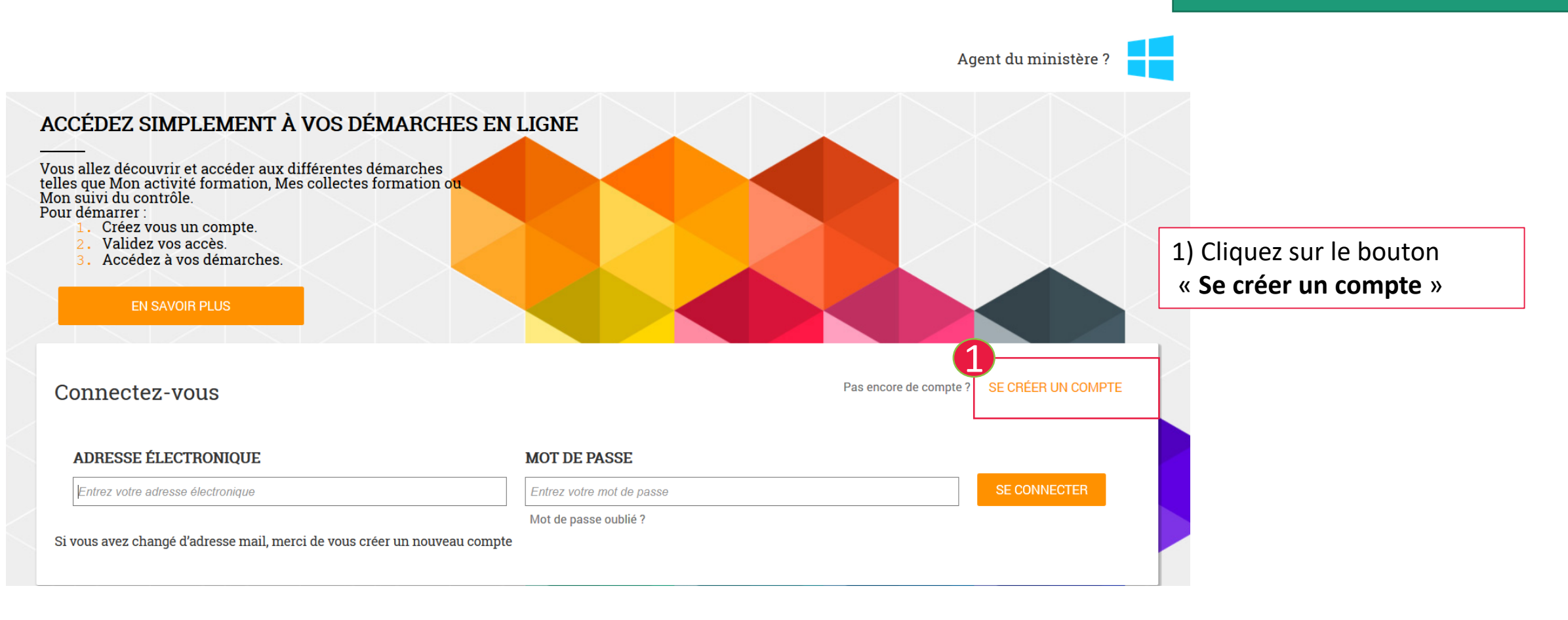

#### Se créer un compte Portail de services pour accéder à Ceres (2/4)

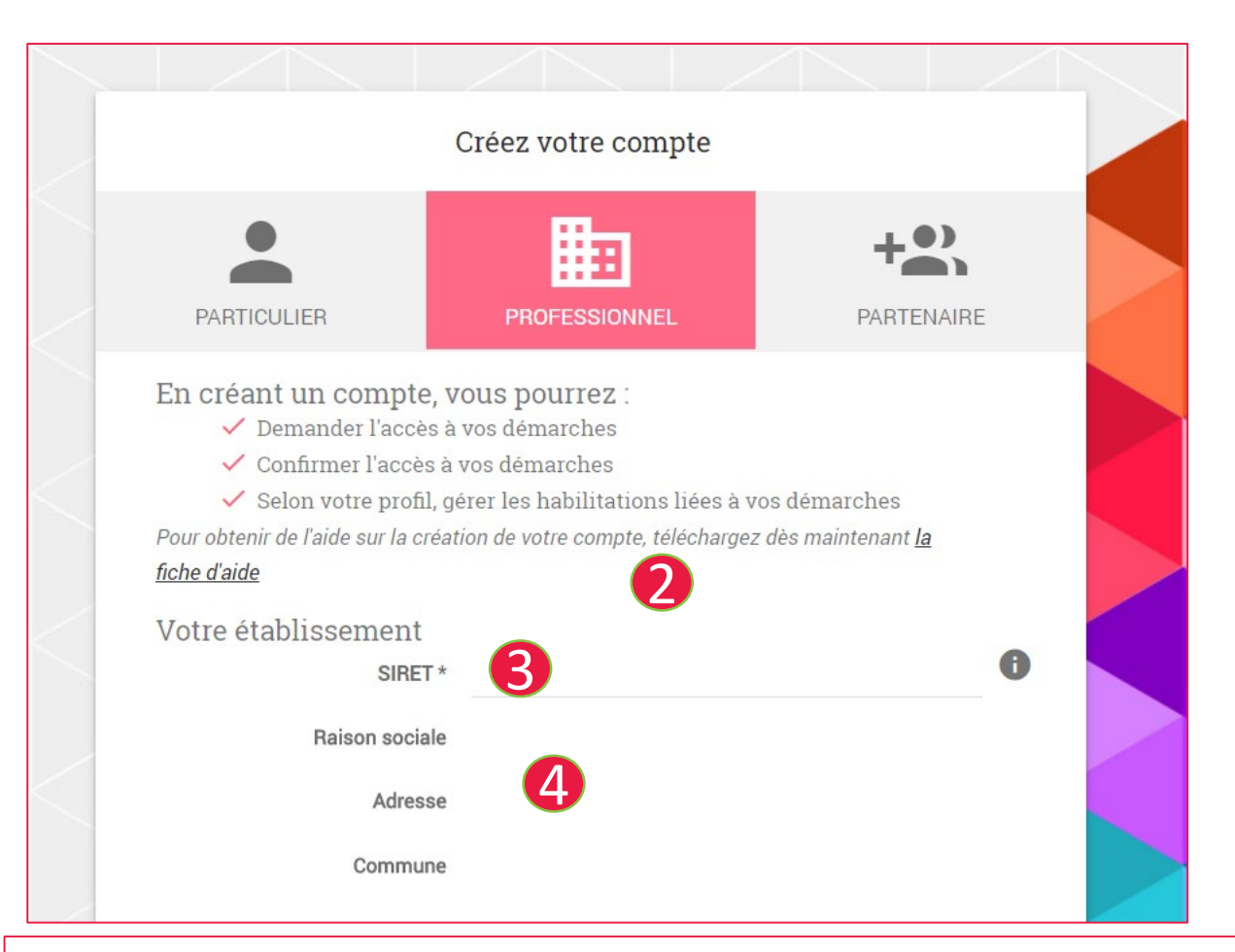

- 2) Renseignez les champs obligatoires (\*)
- 3) Saisir le Siret fourni par le Gestionnaire
- 4) Par défaut, raison sociale, adresse et commune sont pré-remplies; ajuster au besoin

| <b>5</b>                          |                                                         | • |
|-----------------------------------|---------------------------------------------------------|---|
| Mot de passe *                    |                                                         | U |
| Confirmez votre mot de<br>passe * |                                                         |   |
| Vos coordonnées                   |                                                         |   |
| Civilité *                        | O Madame O Monsieur                                     |   |
| Nom *                             |                                                         |   |
| Prénom *                          |                                                         |   |
| Téléphone *                       |                                                         |   |
| Confirmez que vous n'é            | tes pas une machine                                     |   |
| 6 Je ne suis pa                   | s un robot<br>reCAPTCHA<br>Confidentialité - Conditions |   |
| DETOUD                            |                                                         |   |

- 5) Renseignez les champs obligatoires (\*)
- 6) Confirmez que vous n'êtes pas un robot en cochant la case
- 7) Cliquez sur le bouton « Créer mon Compte »

#### Se créer un compte Portail de services pour accéder à Ceres (3/4)

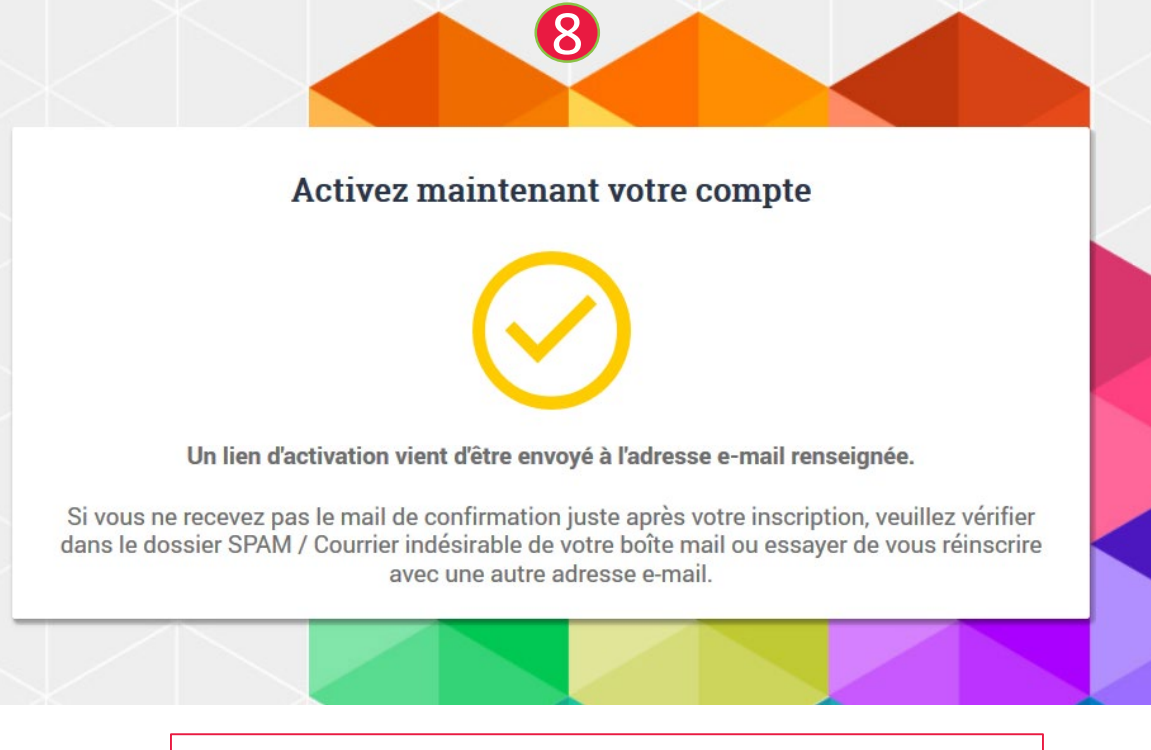

8) Un message d'activation de compte s'affiche

#### Demande de création de votre compte Mes Démarches Emploi et Formation Professionnelle De: no-reply@kleegroup.com Recu le 14/01/2019 à 14:45

Encodage: worldwide (utf-8)

Bonjour gja test ,

Vous avez fait une demande de création de compte.

https://agadir-app.rct01.kleegroup.com//portail/inscription/#activate/52ec50e5-c1d7-4a01-8b94-95c366a91b0a

Si vous rencontrez des difficultés pour activer ce lien, copiez-le et collez-le directement dans la barre d'adresse de votre navigateur.

Vous pourrez ensuite vous connecter avec votre identifiant (votre adresse électronique) et le mot de passe que vous avez choisi.

À noter : le lien d'activation est valable pour une seule activation. Vous avez un délai de 24 heures pour effectuer cette action, passé ce délai, il vous faudra recommencer le processus d'inscription.

Cordialement, L'équipe technique Mes Démarches Emploi et Formation Professionnelle.

Ce message est envoyé par un automate, merci de ne pas y répondre : votre réponse ne pourra pas être traitée. Si vous n'êtes pas à l'origine de cette action, veuillez ignorer ce message.

9) Vous avez reçu une notification de création de votre compte par courriel. Cliquez sur le lien afin d'activer le compte

#### Se créer un compte Portail de services pour accéder à Ceres (4/4)

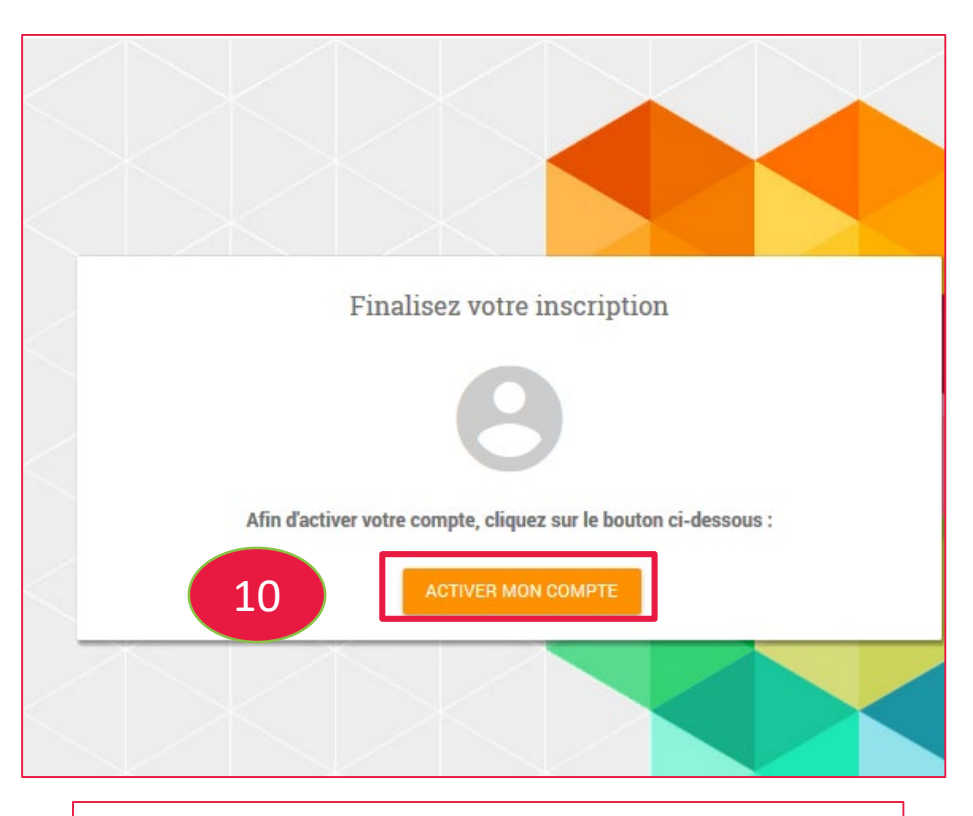

10) Après avoir cliqué sur le lien, une nouvelle fenêtre s'ouvre. Cliquez sur le bouton **« Activer mon compte »** 

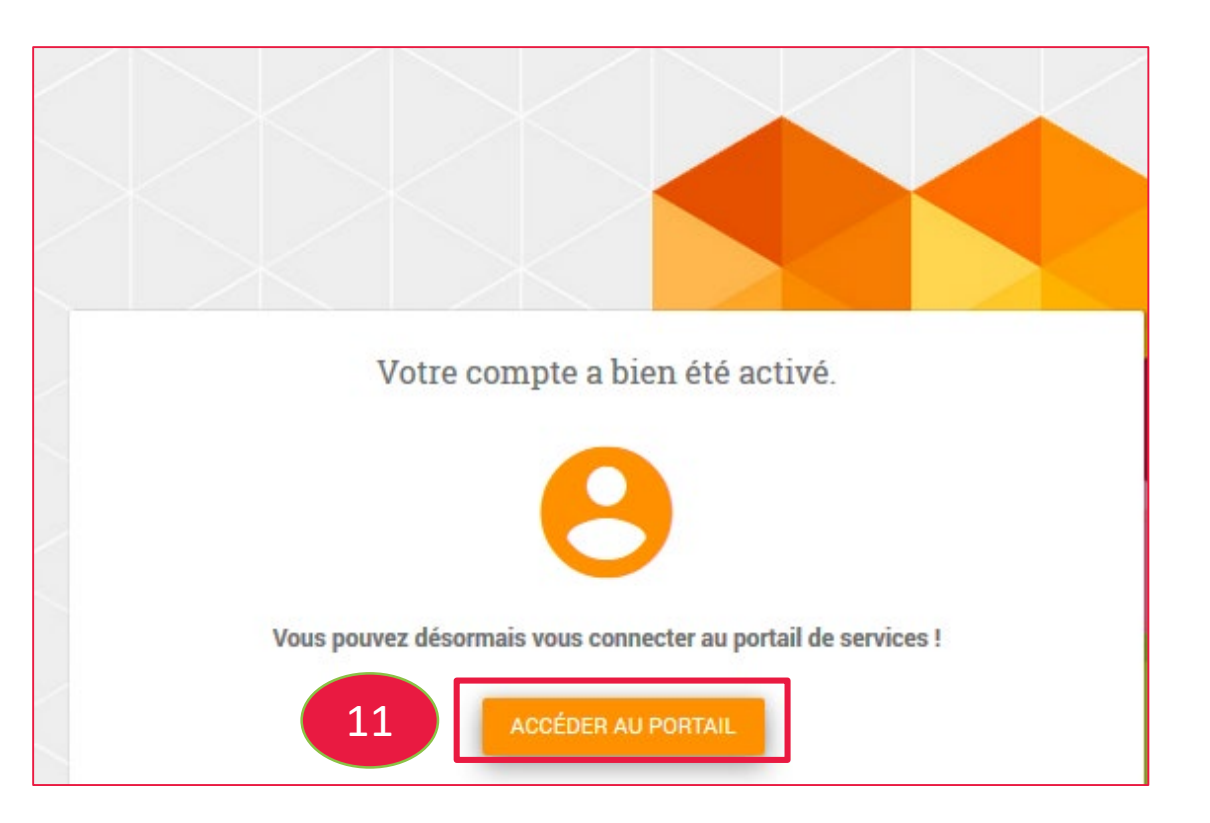

11) Vous pouvez alors vous connecter au portail.Cliquez sur le bouton « Accéder au portail »

Le compte Portail a été créé par le demandeur. Le gestionnaire doit maintenant donner l'accès de ce compte au service Ceres.

#### Invitation du demandeur d'accès Ceres par le gestionnaire (1/5)

Rendez-vous sur l'adresse du portail de services https://mesdemarches.emploi.gouv.fr

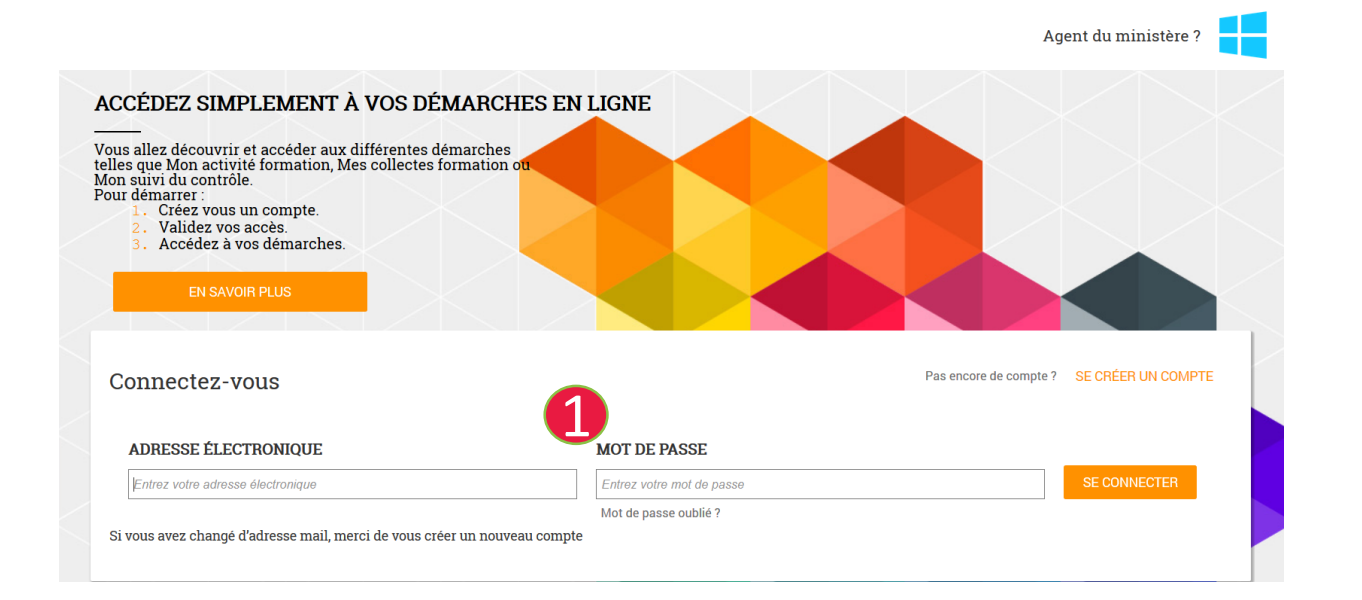

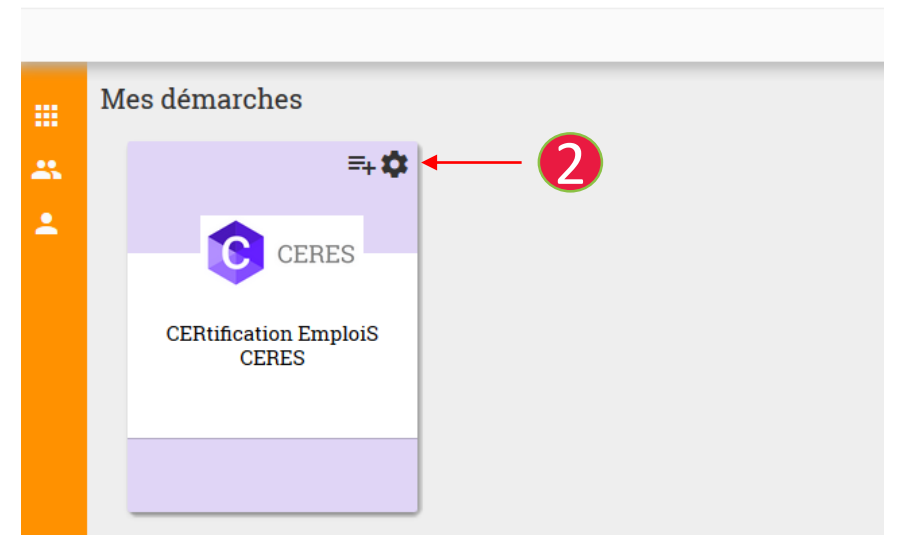

| 1) Renseignez compte     |  |  |  |  |  |  |
|--------------------------|--|--|--|--|--|--|
| (adresse mail) et mot de |  |  |  |  |  |  |
| passe du gestionnaire    |  |  |  |  |  |  |

1) Cliquez sur l'écrou de la démarche Ceres

#### Invitation du demandeur d'accès Ceres par le gestionnaire (2/5)

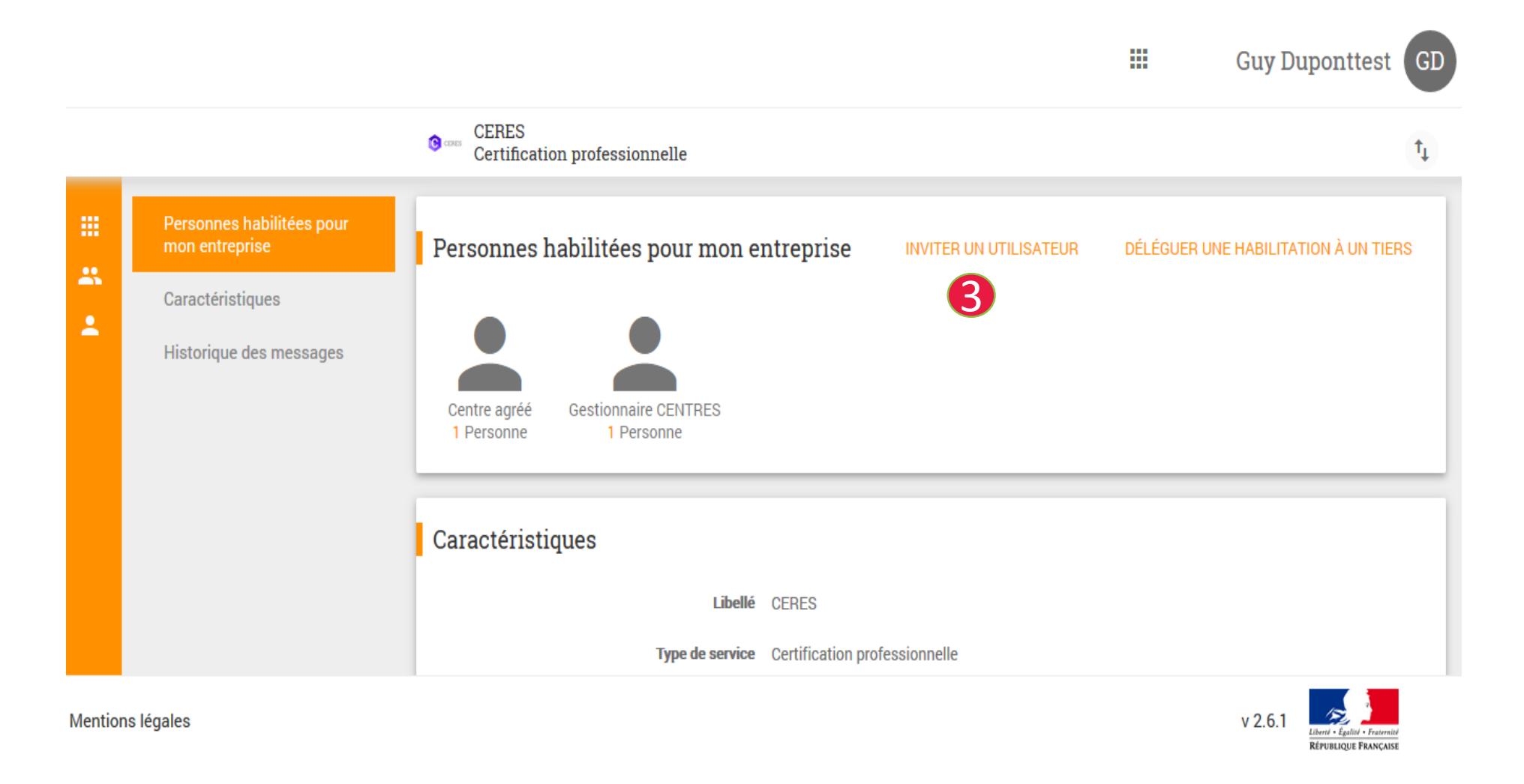

3) Cliquez sur le bouton « **Inviter un utilisateur** »

#### Invitation du demandeur d'accès Ceres par le gestionnaire (3/5)

|                        | Inviter un utilisateur                                                |                                                                                                    |                                                                                                    | ×                                                                                   |      |
|------------------------|-----------------------------------------------------------------------|----------------------------------------------------------------------------------------------------|----------------------------------------------------------------------------------------------------|-------------------------------------------------------------------------------------|------|
|                        | Qui souhaitez-vous inviter ?                                          |                                                                                                    |                                                                                                    |                                                                                     |      |
|                        | Vous pouvez inviter une personne de votre<br>de recherche ci-dessous. | u champ                                                                                                  |                                                                                                    |                                                                                     |      |
|                        | Utilisateur                                                           |                                                                                                    | 4                                                                                                    |                                                                                     |      |
| mon entreprise         | Commencez à taper le nom, une liste vous                              | sera proposée                                                                                            |                                                                                                    | 4) Renseignez le nom du demar                                                       | deur |
|                        | La personne ne dispose pas de compte Po<br>AJOUTER SON ADRESSE EMAIL  | rtail ?                                                                                                  |                                                                                                    | <ul> <li>→ son compte s'affiche</li> <li>5) Cochez « Centre agréé » du r</li> </ul> | ôle  |
| RES                    | Quel rôle souhaitez-vous lui donner                                   | ?                                                                                                    |                                                                                                    | 6) Renseigner le Siret du Centre                                                    |      |
|                        | Rôle *                                                                | ○ Centre agréé                                                                                           | 5 Centres de formation                                                                                                    | 8) Cliquez sur Continuer $\rightarrow$ un                                           |      |
|                        |                                                                       | ○ Gestionnaire<br>CENTRES                                                                                | Gestionnaire des comptes<br>CENTRES                                                                                                    | message « Email d'invitation                                                        | -1 - |
|                        | Pour quel établissement de votre er                                   | ntreprise ?                                                                                              | •                                                                                                    | transmis » vert apparait en bas                                                     | ae   |
| Libellé (              | SIRET de l'habilitation *                                             | 798101374                                                                                                | 0                                                                                                    | hage                                                                                |      |
| Type de service (      | Récapitulatif de l'invitation                                         |                                                                                                    |                                                                                                    | Un email d'invitation est parti                                                     |      |
| Description (          | Objet                                                                 | Invitation à rejoindre                                                                                   | e la démarche CERES                                                                                                    | automatiquement au                                                                  |      |
| URL  <br>Service actif | Message                                                               | Bonjour,<br>Guy Duponttest vous<br>l'entreprise CFI ATLA<br>Pour valider cette in<br>Emploi et Formation | s invite à accéder au service CERES avec le rôle pour<br>ANTIQUE.<br>vitation, veuillez vous connecter sur le portail Mes Démarcl<br>Professionnelle en suivant le lien ci-dessous. | demandeur.<br>Les actions sont terminées côt<br>gestionnaire.                       | té   |
| P                      |                                                                       | ABANDONNER                                                                                               | CONTINUER                                                                                                    |                                                                                     |      |

#### Invitation du demandeur d'accès Ceres par le gestionnaire (4/5)

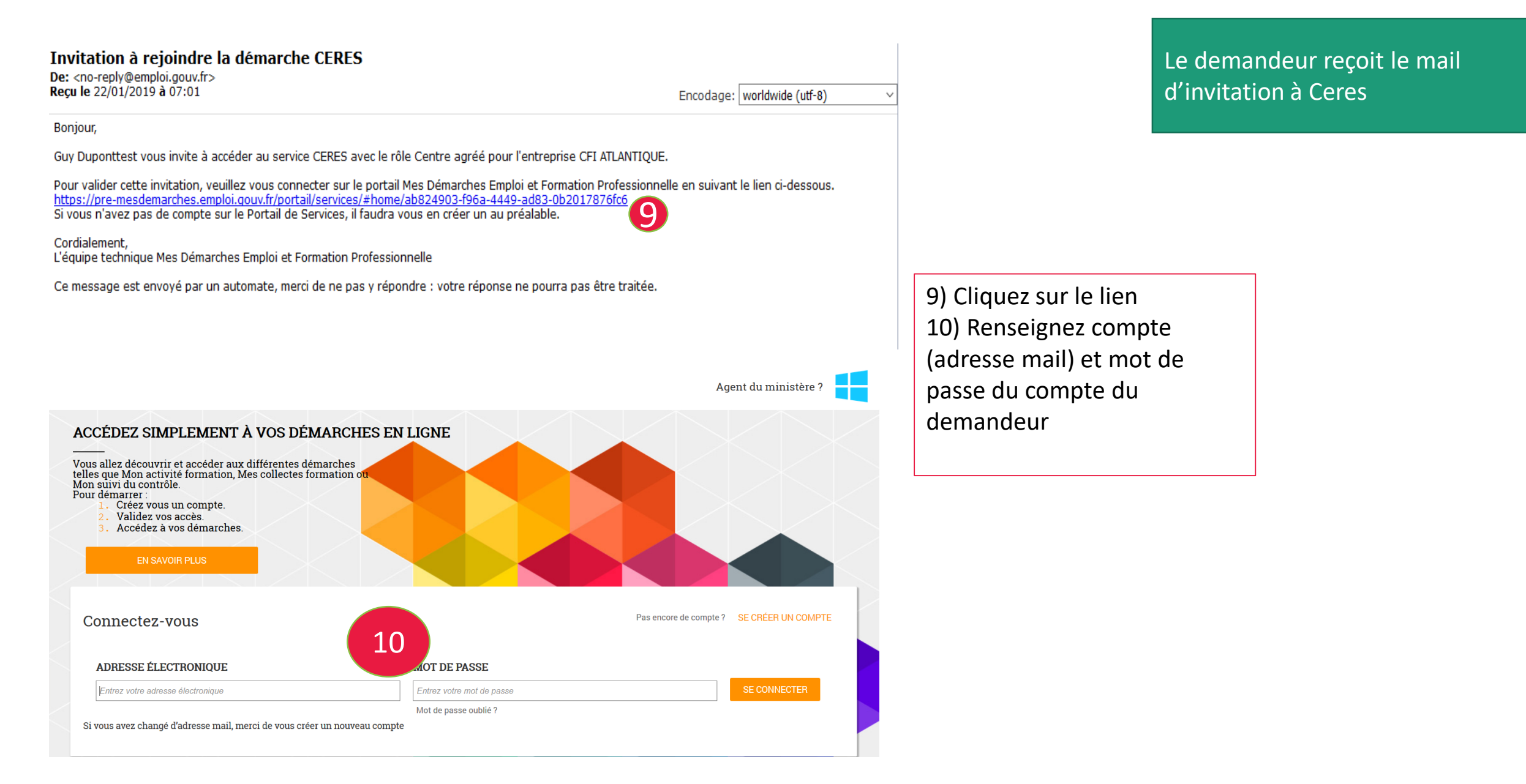

#### Invitation du demandeur d'accès Ceres par le gestionnaire (5/5)

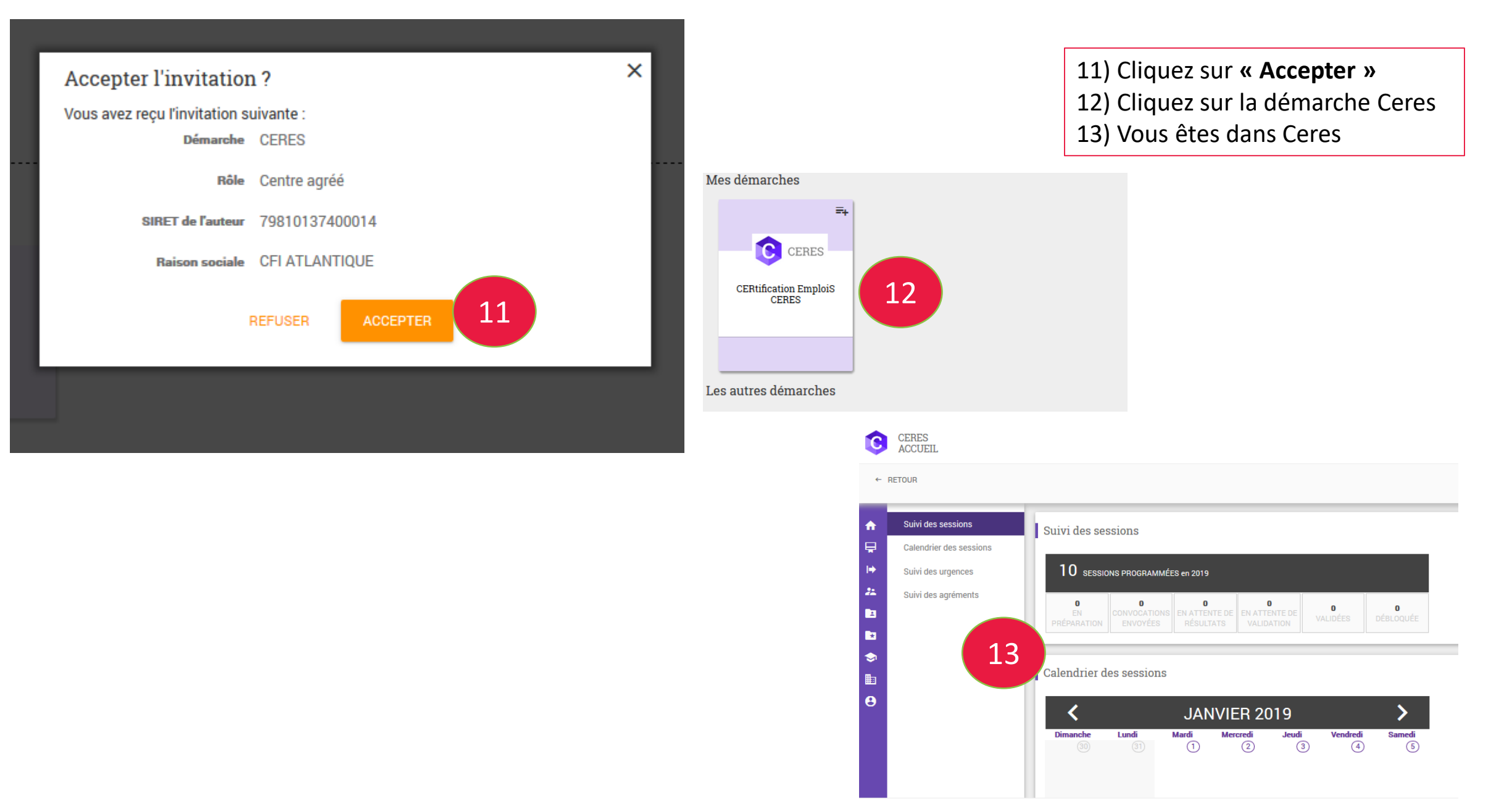

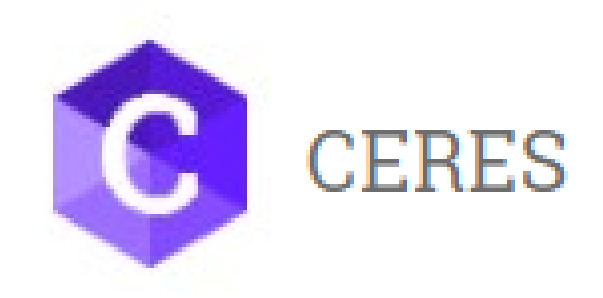

## Ce support vous a été présenté par le ministère du Travail

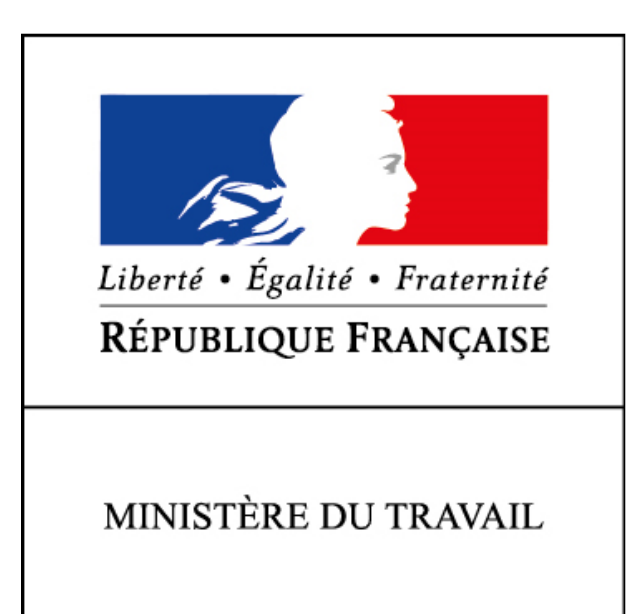